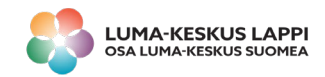

## Kivi, sakset, paperi! -peli

Ohjelmointiympäristö: https://makecode.microbit.org

1. Aloita uusi projekti: Projektit – Uusi projekti. Poista ohjelmointiruudusta ylimääräiset palat vetämällä niitä hiirellä sivuun kunnes näyttöön ilmestyy roskiksen kuva.

2. Luo muuttuja ''**kohde**'' ja rakenna ohjelma mallin mukaan. Palikoiden värit kertovat, mistä valikosta pala löytyy. Ohjelmoindaan

| kun ravi      | stetaan 🔻                                |
|---------------|------------------------------------------|
| aseta         | kohde ▼ arvoon valitse satunnainen 0 – 2 |
| jos           | kohde ▼ = ▼ 0 sitten                     |
| show          | leds                                     |
|               |                                          |
|               |                                          |
|               |                                          |
|               |                                          |
| muuten        |                                          |
| $\odot$       |                                          |
| muuten<br>(+) |                                          |

3. Lisää jos – sitten – muuten –rakenteeseen vaihtoehto muuten jos.

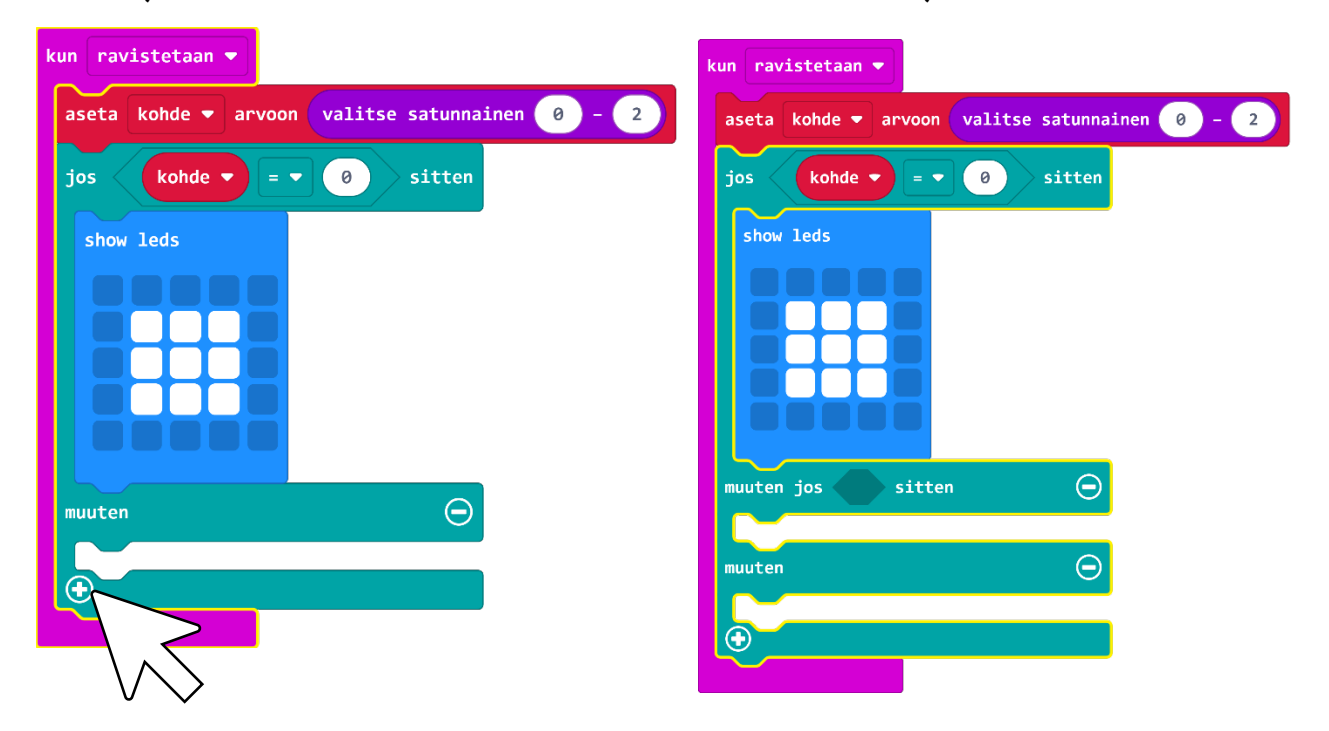

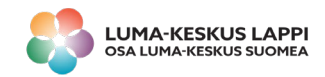

4 Lisää saket ja paperi ohjelmaan ja testaa sitä simulaattorissa. Mitä ohjelmasi tekee?

| kun ravistetaan 💌                              |  |  |
|------------------------------------------------|--|--|
| aseta kohde → arvoon valitse satunnainen 0 - 2 |  |  |
| jos kohde 🔻 = 🕶 0 sitten                       |  |  |
| show leds                                      |  |  |
|                                                |  |  |
|                                                |  |  |
| muuten jos kohde 🔻 = 🔹 1 sitten 🕞              |  |  |
| show leds                                      |  |  |
|                                                |  |  |
|                                                |  |  |
|                                                |  |  |
|                                                |  |  |
| muuten                                         |  |  |
| show leds                                      |  |  |
|                                                |  |  |
|                                                |  |  |
|                                                |  |  |
|                                                |  |  |

5. Lisää ohjelmaan pistelaskuri.

- Tee uusi muuttuja Muuttujat: Tee muuttuja. Kirjoita nimeksi **pisteet**.
- Rakenna harmaalle ohjelmointiruudulle seuraava kokonaisuus:

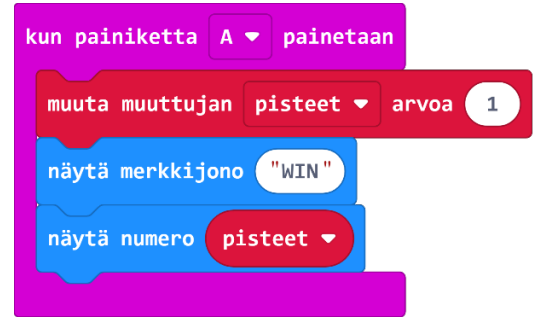

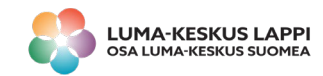

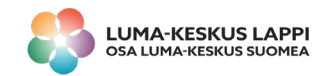

- 6. Testaa ohjelmaasi simulaattorissa ja lataa ohjelma micro:bit –alustaan.
  - 1. Paina Lataa Tallenna nimellä ja valitse sopiva tallennuspaikka. Nimeä tiedosto ja paina Tallenna.
  - 2. Kiinnitä paristo micro:bittiin, jolloin se käynnistyy.
  - 3. Yhdistä tietokone ja micro:bit USB-johdolla.
  - 4. Etsi tietokoneelta oma .hex-tiedostosi. Klikkaa sitä hiiren oikealla napilla ja valitse Lähetä kohteeseen... MICROBIT (D:)
  - 5. Irrota micro:bit USB-johdosta.

Pelaa parin kanssa kivi-sakset-paperi —peliä micro:biteillä. Voittaja painaa Apainiketta.

Valmisohjelma: <a href="https://makecode.microbit.org/">https://makecode.microbit.org/</a> AWhPqM1Ay966

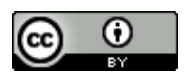

Ohjeet laatinut Minna Korhonen 2017, päivityksiä Pekka Muotka 2020